# Finding and Booking Flights

On the <u>Travel website</u>, click Book Travel Online to be directed to our flight finding and booking system, Concur.

# Travel

## Fiscal Year 2022 Travel Guidelines issued June 7, 2021.

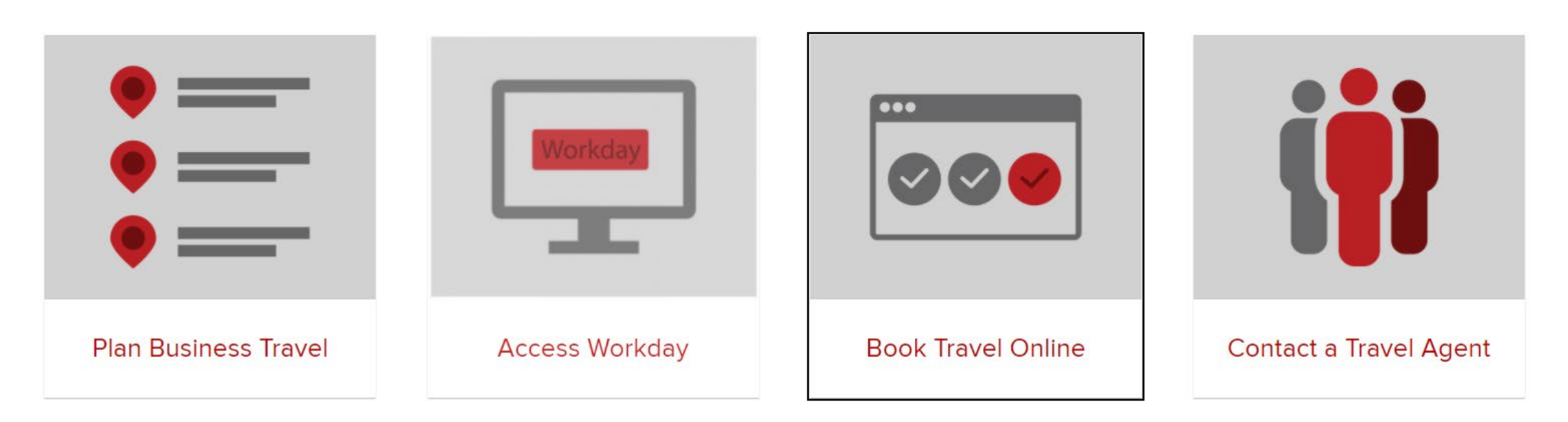

### TRIP SEARCH

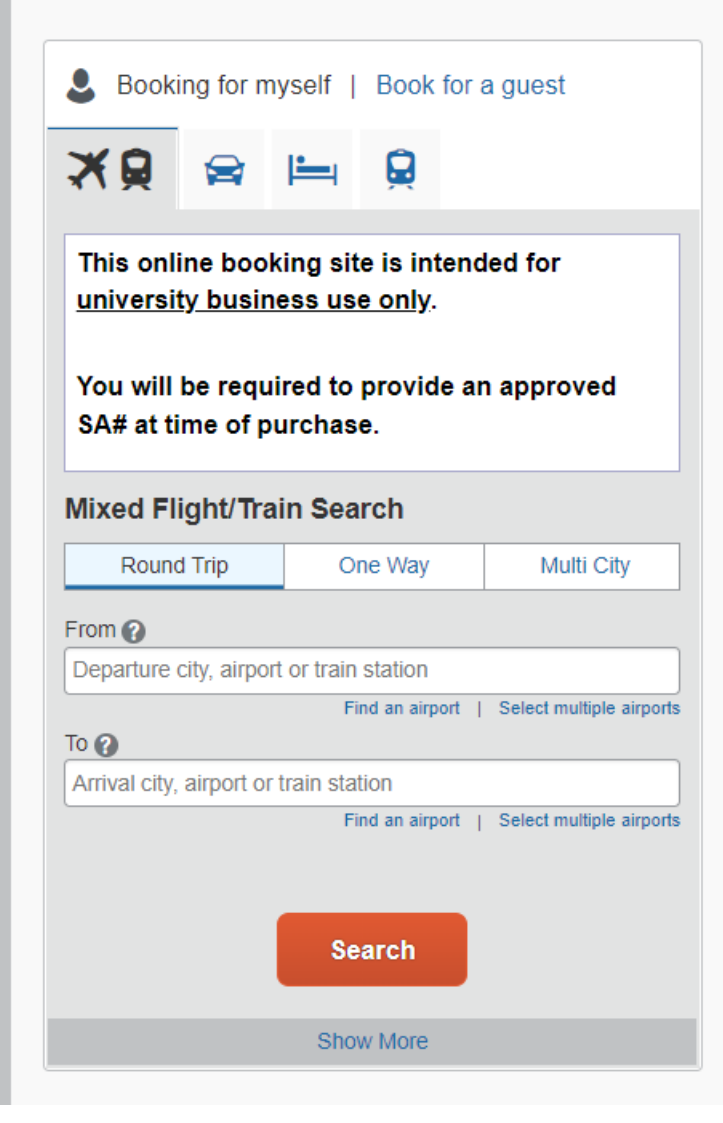

In Concur, you will see the Trip Search box on the left hand side. In this, you will add in the information on where you are going to/from and the dates. Make sure you have the specific airports in the city you want selected.

You can check the **Specify a carrier** box and search for the airline here to filter your search if you prefer one over others.

This online booking site is intended for university business use only. You will be required to provide an approved SA# at time of purchase. **Mixed Flight/Train Search** Round Trip One Way Multi City From 🕜 CMH - John Glenn Columbus Intl Airport - Columbus, OH Find an airport | Select multiple airports To 🕜 Denver, CO - Denver Intl Airport Find an airport | Select multiple airports Depart 🕜 02/10/2022 depart 🗸 Mornina  $\sim$ ± 8 Return 🕜  $\sim$ 02/16/2022 depart 🗸 Afternoon 🗸 🛛 ± 8 🗸 Pick-up/Drop-off car at airport Find a Hotel Class 🕜 Search by Economy class v Price Specify a carrier 👔 United Flights w/ no double connections Search

It may initially say no flights are available as the system runs the search. Give it some time and then it will show a flights you can scroll through. You can also add more filters on the left-hand side.

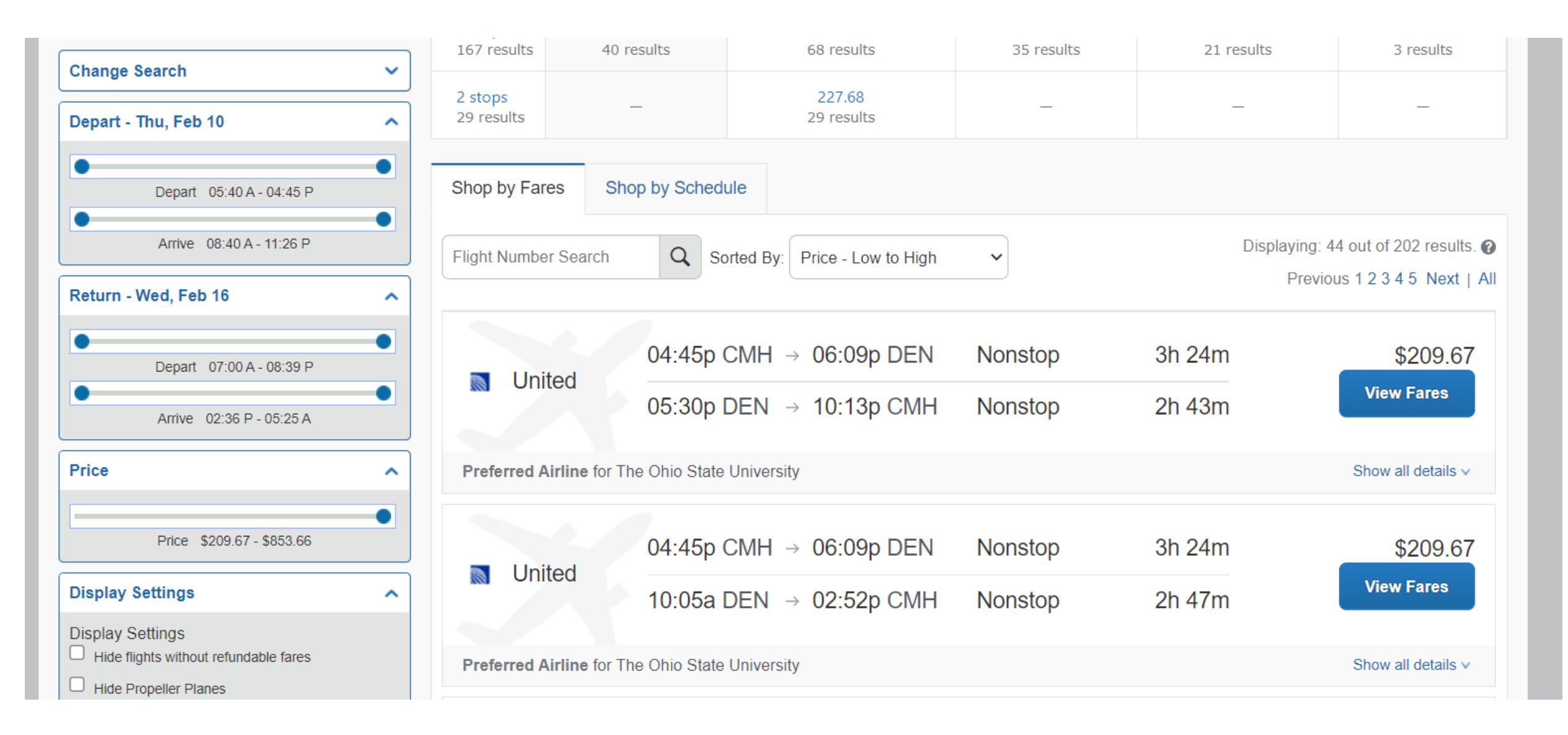

Selecting the View Fares button will expand the choice to show all costs for flights during that time.

| 04:45p CMI                                  | $H \rightarrow 06:09p \text{ DEN}$       | Nonstop               | 3h 24m | \$209.6          |
|---------------------------------------------|------------------------------------------|-----------------------|--------|------------------|
| 05:30p DEN                                  | $\lambda \rightarrow 10:13p \text{ CMH}$ | Nonstop               | 2h 43m | Hide Fares       |
| eferred Airline for The Ohio State Univ     | ersity                                   |                       |        | Hide all details |
| DEPART X Thu, Feb 10 -                      | Columbus, OH to Denver, O                | 0                     |        | Flight details v |
| RETURN X Wed, Feb 16 -                      | Denver, CO to Columbus,                  | он                    |        | Flight details v |
| Fare Options                                | Free Checked Bags                        | Refundable            |        |                  |
| Economy (L)<br>Rules Benefits/Services      | 0                                        | No                    |        | \$209.67         |
| Economy Fully Refundable (L)<br>Rules       | View: United                             | Yes<br>Fees may apply |        | \$305.67         |
| Economy Plus (B)<br>Rules Benefits/Services | 0                                        | No                    |        | \$324.89         |
| Economy Plus Fully Refundable (B)<br>Rules  | View: United                             | Yes<br>Fees may apply |        | \$2,482.63       |

If you are only looking for estimates and not yet booking, you do not need to go further in this guide at this point. You *cannot* book the flight before submitting a Spend Authorization *and* receiving approval on it.

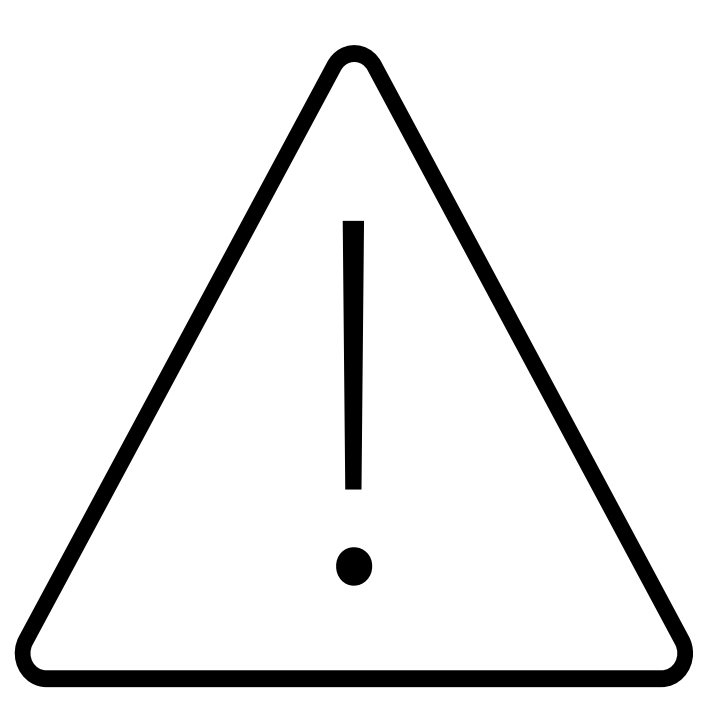

Continue once you have your SA approval.

You can move forward to the booking instructions next so long as you:

 Have your approved Spend Authorization number, which is SA- and then a series of numbers

In Concur, navigate back to the flight(s) you want to book and continue

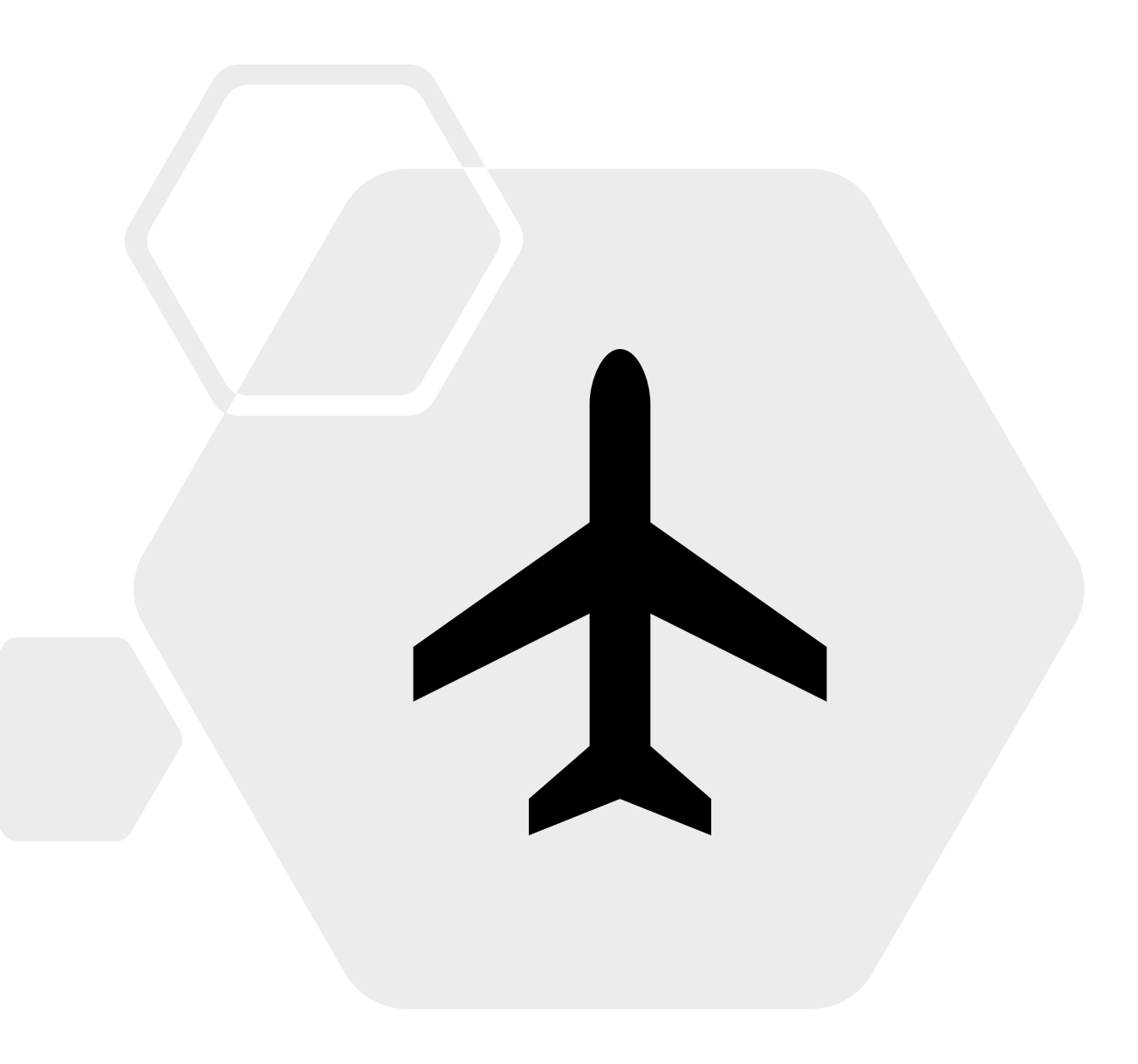

When you are ready to book, click the blue button with the ticket cost in order to book.

| 04:45p C                                   |                          | → 06:09p DEN             | Nonstop              | 3h 24m | \$209.6          |
|--------------------------------------------|--------------------------|--------------------------|----------------------|--------|------------------|
| United                                     | 05:30p DEN               | → 10:13p CMH             | Nonstop              | 2h 43m | Hide Fares       |
| eferred Airline for T                      | he Ohio State Univer     | sity                     |                      |        | Hide all details |
| DEPART                                     | <b>≯ Thu, Feb 10</b> − C | olumbus, OH to Denver, ( | со                   |        | Flight details v |
| RETURN                                     | ⊁ Wed, Feb 16 – 🛛        | enver, CO to Columbus,   | ОН                   |        | Flight details v |
| Fare Options                               |                          | Free Checked Bags        | Refundab             | le     |                  |
| Economy (L)<br>Rules Benefits/Se           | rvices                   | 0                        | No                   |        | \$209.67         |
| Economy Fully Refu<br>Rules                | undable (L)              | View: United             | Yes<br>Fees may appl | у      | \$305.67         |
| Economy Plus (B)<br>Rules Benefits/Se      | rvices                   | 0                        | No                   |        | \$324.89         |
| Economy Plus Fully Refundable (B)<br>Rules |                          | View: United             | Yes<br>Fees may appl | v      | \$2,482.63       |

# Review and Reserve Flight

### **REVIEW FLIGHTS**

On the Review and Reserve Flight page, you can double-check that you have the right flight and check the traveler information.

| DEPART                                                                                                    | * Thu, Feb 10 – Columbus, OH to Denver, CO Hide details ^ |              |                                     |                |  |
|----------------------------------------------------------------------------------------------------|-----------------------------------------------------------|--------------|-------------------------------------|----------------|--|
| Thu, Feb 1                                                                                                    | 0 04:45p CMH $\rightarrow$ 06:09p DEN                     | 3h 24m       | United 263<br>Airbus Industrie A319 |                |  |
| RETURN                                                                                                    | 🛠 Wed, Feb 16 - Denver, CO to                             | Columbus, OH |                                     | Hide details A |  |
| Wed, Feb 1                                                                                                    | 6 05:30p DEN $\rightarrow$ 10:13p CMH                     | 2h 43m       | United 507<br>Airbus Industrie A319 |                |  |
| Ensure all traveler information below is correct. ?                                                              |                                                           |              |                                     |                |  |
| Primary Traveler   Edit   Review all     Name: Jackie Ray Shreves   Phone: 6142923889   Email: shreves.5@osu.edu |                                                           |              |                                     |                |  |
| Frequent Flyer Programs Add a Program<br>For United<br>No Program selected V                                     |                                                           |              |                                     |                |  |

On the same page, you can **View seat map** to select different seats on the flight. You can request a different one and the travel agent will try and accommodate your request.

### SELECT SEATS

Select your preferred seats, otherwise Concur will request them for you based on your Profile.

| Flight |             | Seat          |
|--------|-------------|---------------|
| UA 263 | Economy (L) | View seat map |
| UA 507 | Economy (L) | View seat map |
|        |             |               |

#### REVIEW PRICE SUMMARY

| Description | Fare     | Taxes and Fees     | Charges      |
|-------------|----------|--------------------|--------------|
| Airfare     | \$167.88 | \$41.79            | \$209.67     |
|             |          | Total Estimated Co | st: \$209.67 |
|             |          | Total Due No       | w: \$209.67  |
|             |          |                    |              |

#### AIRFARE:

- Select the AIRFARE PREPAYMENT card to reduce personal out of pocket expenses (An APPROVED Spend Authorization/SA# is required).
- · For business travel only.
- · For all OSU business funding sources (UNIV, Health System AND OSP/Sponsored).
- · Do not use a Department or Individual PCard for airfare purchases

#### HOTEL:

- There are no OSU credit cards loaded for hotel reservations.
- To book a hotel reservation, OSU business travelers must add a personal credit card or PCard (see Add credit card link below).

#### How would you like to pay?

| Please choose a credit card. | ~ | 0 | Add credit card |
|------------------------------|---|---|-----------------|
| Please choose a credit card. |   |   |                 |
| AIRFARE PREPAYMENT* (1329)   |   | 1 |                 |

#### 🚹 This is a Non-Refundable Ticket

Customers holding NON-REFUNDABLE type tickets may USUALLY cancel their journey, and reuse these tickets to any destination in the carrier's system, within one year following the DATE OF ISSUE (READ THE FARE RULES to be certain this applies). Reservations MUST be cancelled by the intended (original) departure day, or tickets will be void and have NO value for future use. These rules apply to DOMESTIC ticketing only.

By completing this booking, you agree to the fare rules and restrictions and hazardous goods policy.

Back Reserve Flight and Continue

Now, scroll down. From the drop down menu on payment, there will be a card listed. Select it.

Select **Reserve Flight and Continue** when you are ready. This will send the request to a travel agent who will book the flight for you. You will receive an email notification with booking details shortly. If you find a flight that you want but it is blocked and you can't book it via Concur, reach out to the university's travel agents for assistance. They can also assist if you are having trouble with the booking process.

Call: 855-784-9282 (toll free) Hours: M-F 8am-7pm EST; or Email: theohiostate@ctptravelservices.com Hours: M-F 8am-7pm EST